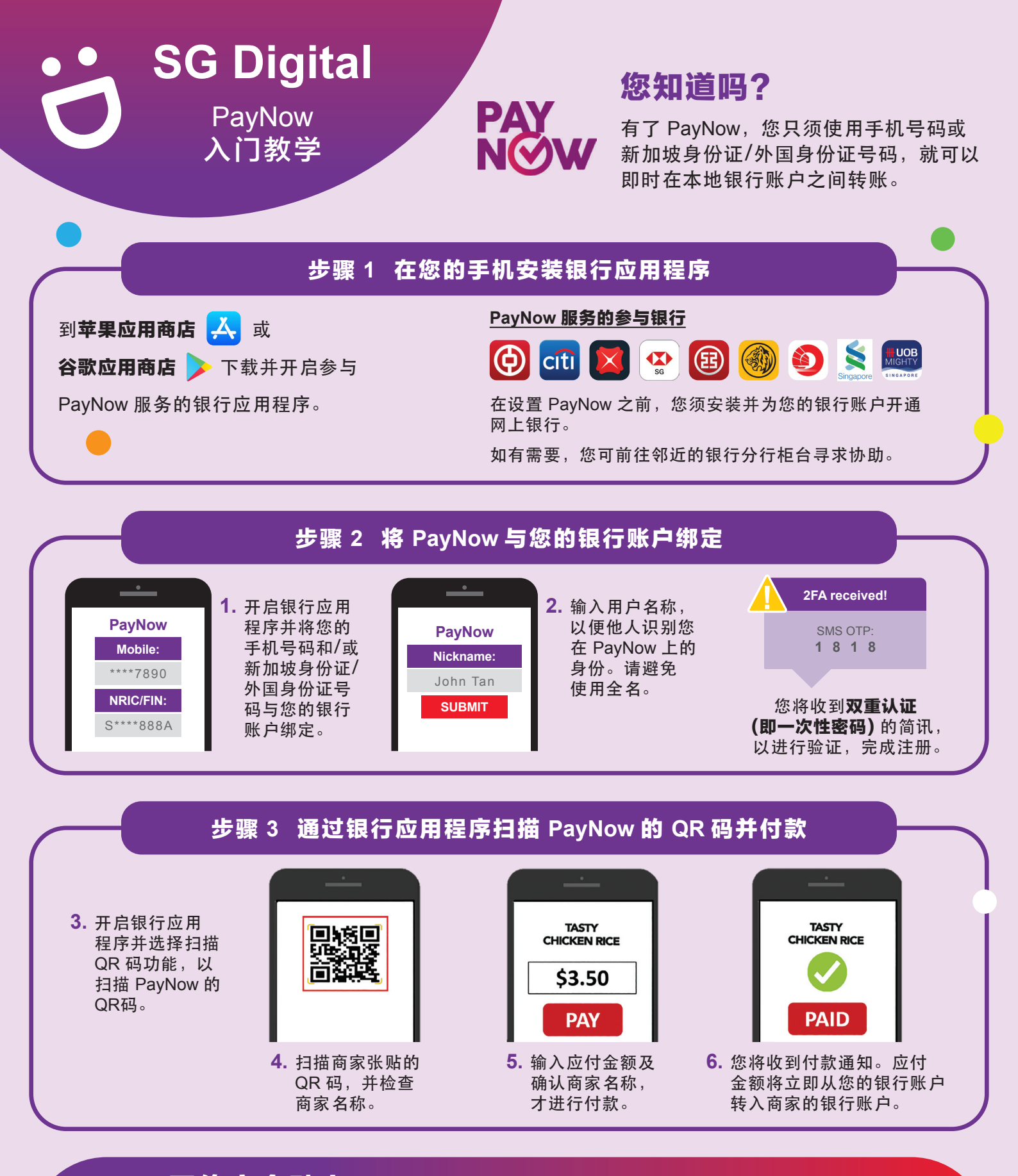

## 网络安全贴士(由新加坡网络安全局提供)

•请勿向任何人或不明网站透露您的密码、一次性密码 (OTP) 或其他个人资料。

:DIGITAL

- **请勿**将您的银行和个人资料存在配备和网站。完成交易后,记得退出系统。
- •为您的银行交易设置简讯/电邮通知,以监督任何可疑交易。